Only users assigned as a VPK Administrator will have the ability to place an order.

• If you are a **VPK Administrator**, login to the VPK Assessment Online Reporting System.

|          | EARN EARL | Y. LEARN FO | R LIFE       |                     |                  |                                                    |
|----------|-----------|-------------|--------------|---------------------|------------------|----------------------------------------------------|
| OEL Home | Parents   | Providers   | Coalitions   | OEL Resources       | Statewide Initia | tives About Us                                     |
|          | <b>HT</b> | Q           |              |                     | ARCH Sitemap     | PK Assessment Online<br>Reporting System<br>LOG IN |
| STANDAR  | DS CUST   |             | K ASSESSMENT | PARENT<br>RESOURCES | CONTACT US       | FEEDBACK                                           |
|          |           |             |              |                     |                  |                                                    |

• Click on Log In, which is present on the top right of the home page & it will direct you where you can enter your VPK Administrator username and password.

| LL New and Existing Users(VPK Administrators) Must Register to Access the VPK As<br>Online Reporting System Each Program Year (School-Year or Summer).                              |              |
|----------------------------------------------------------------------------------------------------|--------------|
|                                                                                                    | sessment     |
| *If You Have Not Registered to Access the Online Reporting System for the Current Program Year,<br>Link Below****<br>Initial Registration Wizard                                    | Click on the |
| If You Already Completed the Registration Process for the Current Program Year, Login B the fields marked with asterisk (*) are required and requested information must be entered. | elow         |
| User Name: *                                                                                                    |              |

- Enter your username and password then click on Log In.
- After successfully logging in, the VPK Administrator Home Page will display a small panel which have few links like:
  - > VPK Pre- and Post-Assessments Administration and Submission Deadlines for 2015-16.
  - > VPK Assessment Online Reporting System
  - Account Profile
  - Change Password
  - Log Out

| STANDARDS                               |                                                 | VPK ASSESSMENT                                       | PARENT<br>RESOURCES                            | CONTACT US                                     | FEEDBACK          |
|-----------------------------------------|-------------------------------------------------|------------------------------------------------------|------------------------------------------------|------------------------------------------------|-------------------|
| Home > <u>VPK Admin</u>                 | <u>iistrator Home</u>                           |                                                      |                                                |                                                |                   |
| VPK Administ                            | rator Home F                                    | Page                                                 |                                                |                                                |                   |
| As a VPK Administ<br>available on top o | trator, you have acce<br>f the screen to naviga | ss to the following sect<br>ate through different se | tions. Please use the<br>ections of the VPK Ad | links below or the me<br>ministrator secured c | nu bar<br>ontent. |
| VPK Pr                                  | e- and Post- Assessm                            | ents Administration a                                | nd Submission Dead                             | lines for 2015-16                              |                   |
|                                         | VPK                                             | Assessment Online Re                                 | porting System                                 |                                                |                   |
|                                         |                                                 |                                                      |                                                |                                                |                   |
|                                         |                                                 | Account Profi                                        | le                                             |                                                |                   |
|                                         |                                                 | Account Profi<br>Change Passwo                       | le<br>ord                                      |                                                |                   |

- Click on VPK Assessment Online Reporting System.
- By clicking on VPK Assessment Online Reporting System link, it will direct you to the VPK Assessment Online Reporting System page, where you will find the Orders tab in Orange.

| OEL Home            | Parents                 | Providers           | Coalitions                    | OEL Resources               | Statewide Initiatives                                            | About Us                         |
|---------------------|-------------------------|---------------------|-------------------------------|-----------------------------|------------------------------------------------------------------|----------------------------------|
| Home Standard       | s 🍷 Customizing In      | istruction 🔻 VPK As | sessment Parent               | Resources 🔻 VPKAdminis<br>V | strator ▼ ContactUs Feedba<br>Velcome, test test (Praveen, VATTE | ok<br>LA@ArnAmy.com)             |
| VPK A<br>Online Rep | SSESSN<br>orting System |                     | enter<br>Star Learning Center | ✓ 🛛 Set as My               | v Default VPK Center Rep                                         | sessment Online<br>orting System |
| Home > VPK Asse     | sment > Provider Pr     | ofile               |                               |                             |                                                                  | LOG OUT                          |
| Provider Profile    | Center Staff Class      | rooms Orders Child  | ren Assessment Data           | Assessment Reports C        | ustomizing VPK Instruction Pan                                   | ent Letter FAQs                  |
| Provider            | Profile                 |                     |                               |                             |                                                                  |                                  |
| > Step 1: Se        | lect a Year and         | Program 2015-1      | 6 School-Year                 |                             | ~                                                                |                                  |
|                     |                         |                     |                               |                             |                                                                  |                                  |

• To place an order, click on **Orders** tab & it will direct you to the Material Orders Page.

## Material Orders Page:

| OEL Home            | Parents                 | Providers          | Coalitions                    | OEL Resources           | Statewide Initiatives                                            | About Us                         |
|---------------------|-------------------------|--------------------|-------------------------------|-------------------------|------------------------------------------------------------------|----------------------------------|
| Home Standards      | s 🝷 Customizing In      | struction 👻 VPK As | sessment 🔻 Paren              | tResources 🔻 VPKAdminis | strator 🔻 ContactUs Feedba<br>Nelcome, test test (Praveen, VATTE | ok<br>1A@ArnAmy.com)             |
| VPK A<br>Online Rep | SSESSN<br>orting System | nent vek ca        | enter<br>Star Learning Center | M Set as M              | y Default VFK Center                                             | sessment Online<br>orting System |
| Home > VPK Asses    | sment > Orders          |                    |                               |                         |                                                                  | LOG OUT                          |
| Provider Profile    | Center Staff Classr     | ooms Orders Child  | ren Assessment Data           | a Assessment Reports C  | Sustomizing VPK Instruction Pan                                  | ent Letter FAQs                  |
| Material            | Orders                  |                    |                               |                         |                                                                  |                                  |
| ≻ Step 1: Se        | lect a Year and         | Program 2015-1     | 6 School-Year                 | ~                       |                                                                  |                                  |

• Step 1: Select the Year and Program from the dropdown list for which you want to place an order. NOTE: The Year and Program will default to the current year and program.

| 100    | Sten 1: Selec       | t a Year and Progra  | 00 2015-16 Summer | U.              |                 |                 |
|--------|---------------------|----------------------|-------------------|-----------------|-----------------|-----------------|
| Class  | room Name           | VPK Assessment Kit   | 2010-10 Summer    | Standard Kit Qt | DV              | Action          |
| est 42 | 0                   | New Kit              | ~                 | 0               | ~               |                 |
| est 78 | 6                   | New Kit              | ¥                 | 1               | ~               |                 |
| est 44 | st446 Please Select |                      | ~                 | 0               | ~               | Add To Order    |
|        | Order No            | Order Placed<br>Date | Is Approved       | Shipping Status | TrackingDetails | ReasonForDenial |
|        |                     | 5/24/2016            | Not Yet Approved  |                 |                 |                 |
| ÷      | 58                  | 11:50:47 AM          |                   |                 |                 |                 |

• Once the year is selected, the table will show all the **classrooms** that have been created for that year & program.

**IMPORTANT NOTE:** You must have created classrooms **BEFORE** placing a material order.

- The order table displays each classroom with two dropdown lists i.e., VPK Assessment Kit, Standard for Four-Year-Olds (2011) manual.
- Select either a New Kit or Replacement Kit for each classroom listed and if needed, up to two (2) Standards manuals for each classroom.
- Once you have made a selection from the dropdown list, click the **Add to Order** button which is found on right side of each classroom.

| leas   | e Select VPK          | Assessment Kit.                                  |                                 |                 |                  |                 |
|--------|-----------------------|--------------------------------------------------|---------------------------------|-----------------|------------------|-----------------|
| >      | Step 1: Selec         | t a Year and Progra                              | m 2015-16 Summer                | ~               | 6                |                 |
| Class  | room Name             | VPK Assessment Kit                               |                                 | StandardKit C   | 8y               | Action          |
| est 42 | 0                     | New Kit                                          | ~                               | 0               | ~                |                 |
| st78   | 6                     | New Kit                                          | ~                               | 1               |                  |                 |
| oct da | 4                     | + Please Select                                  | ~                               | 0               |                  | Add To Orde     |
| Or     | °<br>der Histo        | rv                                               | •                               | 0               |                  | Add 10 010      |
| Or     | der Histo<br>Order No | ry<br>Order Placed<br>Date                       | Is Approved                     | Shipping Status | TrackingDetails  | ReasonForDenial |
| Or     | o<br>Order No<br>58   | Order Placed<br>Date<br>5/24/2016<br>11:50:47 AM | Is Approved<br>Not Yet Approved | Shipping Status | Trac kingDetails | ReasonForDenial |

- Review the order details on **Order Summary** listed below the classrooms to ensure your order is correct.
- If order details are correct, select the **Shipping Address** (Physical Address or Mailing Address) to indicate where you want your materials to be delivered.
- The shipping address can be selected by clicking on the radio buttons displayed on top of each address.

| Physical A | ddress    |                     | ⊖ Mailing Address |                                      |
|------------|-----------|---------------------|-------------------|--------------------------------------|
| Physical   |           |                     | Mailing           |                                      |
|            | Line 1:   | 6200 NW 11th Street | Line 1:           | 6200 NW 11th Street                  |
|            | Line 2:   |                     | Line 2:           |                                      |
|            | city:     | Sunrise             | City:             | Sunrise                              |
|            | State:    | FL                  | State:            | FL                                   |
|            | Zip Code: | 33313               | Zip Code:         | 333.13                               |
|            |           |                     |                   |                                      |
| 2.01       | 16 . 11   | 90 J.J. J. J. J. J. |                   | a la tha shashkari lifuuri asad ta m |

 To confirm the shipping address for which your order will be shipped out, you must click the check box below the shipping address to verify that the address selected is where you want your materials to be delivered. NOTE: If you do not verify your address, you will receive an error message directing you to do so by clicking in the check box before placing your order.

• Once the box is check, then you may place an order by clicking on the **Place Order** button.

| rsical            |                                 | Mailing                            |                          |              |
|-------------------|---------------------------------|------------------------------------|--------------------------|--------------|
| Line 1:           | 6200 NW 11th Street             | Line 1:                            | 6200 NW 11th Street      |              |
| Line 2:           |                                 | Line 2:                            |                          | 1            |
| City:             | Sunrise                         | City:                              | Sunrise                  |              |
| State:            | FL                              | State:                             | FL                       |              |
| Zip Code:         | 33 3 1 3                        | Zip Code:                          | 333.13                   |              |
|                   |                                 |                                    |                          |              |
|                   |                                 |                                    |                          |              |
| f you need to up  | date your mailing address, plea | se email the Office of Early Learr | ning at vpkassessment@oe | l. myflorida |
| quest the change. | 5                               |                                    |                          |              |
|                   |                                 |                                    |                          |              |

- Once you click on the **Place Order** button, you will see a message displayed at the top of your screen in green stating the **Order Placed Successfully**.
- Once the order is placed successfully the **Order No.** is shown in the **Order History table** and the order details may be viewed by clicking on the expansion button that looks like a plus sign.

| Material C       | )rders                   |                    |                  |                 |                 |
|------------------|--------------------------|--------------------|------------------|-----------------|-----------------|
| Order Placed Suc | cesfully                 |                    |                  |                 |                 |
| > Step 1: Sele   | ct a Year and Prog       | ram 2015-16 Summer | ~                |                 |                 |
| Classroom Name   | V PK Assessment K        | it 🖤               | Stan dar dKtt Qt | Ŷ               | Action          |
| te st420         | New Kit                  | ~                  | 0                | ~               |                 |
| te st786         | New Kit                  | ~                  | 1                | ~               |                 |
| test446          | Please Select            | ~                  | 0                | ~               | Add To Order    |
| te st446         | New Kit                  | ~                  | 0                | ~               |                 |
| te st 446        | Replacement Kit          | ~                  | 0                | ~               |                 |
| Order Histo      | Order Placed<br>Date     | Is Approved        | Shipping Status  | TrackingDetails | ReasonForDenial |
|                  | 3/25/2016<br>11:17:44 AM | Not Yet Approved   |                  |                 |                 |
|                  | 5/25/2016<br>10:16:15 AM | Not Yet Approved   |                  |                 |                 |
|                  | 5/25/2016<br>10:14:39 AM | Not Yet Approved   |                  |                 |                 |

| Once your order has been successfully placed, the Early Learning Coalition will review your material order and |
|----------------------------------------------------------------------------------------------------|
| you will receive an email notification once your order has been either approved or denied. You may check the   |
| status of your order at any time by logging into Bright Beginnings, clicking on the Orders tab and reviewing   |
| your order history table.                                                                                      |

Not Yet Approved

Not Yet Approved

5/24/2016

PM

11:50:47 AM

5/23/2016 3:52:35

+ 58

+ 57

If you have questions about how to place your material order, please contact the Florida VPK Assessment Help Desk at 1-844-545-4777 or via email at <u>vpkassessment@fcrr.org</u>. Assistance is available in English or Spanish, Monday- Thursday from 8:00 am-5:00 pm EST and Friday from 8:00 am- 4:00 pm EST.